## Varnish Cache

Varnish Cache to bardzo szybki i lekki HTTP accelerator (znany również pod nazwą reverse proxy) dla Linuxów, BSD oraz OS X udostępniony na licencji open source, napisany z myślą o serwowaniu ogromnych ilości statycznych oraz dynamicznych treści przez HTTP. Wykorzystując Varnish Cache w prosty sposób odciążamy serwer HTTP, jednocześnie zyskując około 80% wzrost wydajności w serwowanych aplikacjach (przy standardowej konfiguracji).

Można sobie wyobrazić, że Varnish działa jak bardzo duży słownik klucz-wartość, który przechowuje zapytania HTTP i zwraca treści. Każde zapytanie kierowane do naszego serwera przechodzi pierw przez Varnish, który stara się odpowiedzieć na podstawie zcache'owanych wcześniej danych. Jeśli nie pytaliśmy wcześniej o pewien dokument - Varnish za nas odpyta serwer i wyśle nam jego zcache'owaną wersję.

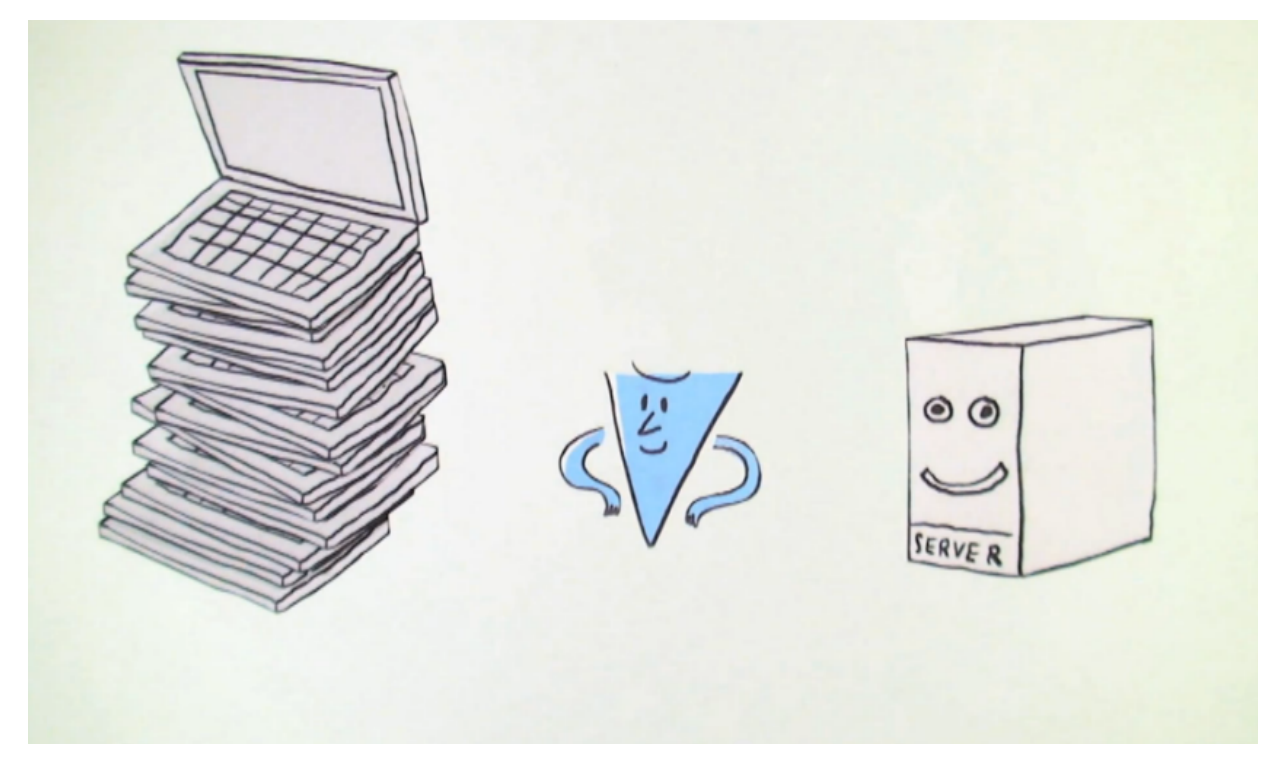

Varnish wspiera jedynie ruch HTTP, w odróżnieniu od innych proxy, które często działają także na FTP, SMTP i innych protokołach. Varnish stara się wykorzystywać w pełni architekturę nowoczesnych systemów operacyjnych. Cache'owane dane trzymane są w pamięci wirtualnej - o tym co zostanie w pamięci, a co zapisane na dysk decyduje system operacyjny. Pomaga to unikać sytuacji, w których system operacyjny zaczyna cache'ować dane w momencie, w którym zapisywane są na dysk przez aplikację. Ponadto każde połączenie obsługiwane jest przez pojedynczego workera działającego w postaci wątku - w przypadku osiągnięcia limitu aktywnych workerów przychodzące połączenia trafiają do kolejki.

Ważną zaletą Varnish Cache jest to, że jego zastosowanie nie wymaga od nas zmian w kodzie aplikacji, a jedynie instalacji i uruchomienia po stronie serwera. Możemy skonfigurować serwer tak, aby pobierał dane z różnych serwerów lub stworzyć klaster i serwować treści z kilku serwerów cache. Zmian w konfiguracji dokonuje się przy pomocy edycji skryptów startowych, plików VCL oraz instalacji Varnish Modules (pluginów).

W sieci można znaleźć wiele gotowych konfiguracji do Varnish Cache zoptymalizowanych pod popularne serwisy/frameworki takie jak Drupal, WordPress itp.

### Ciekawostki

- pierwsza wersja Varnish Cache pozwoliła jej pierwszemu użytkownikowi norweskiej gazecie VG w 2006 roku zastąpić 12 maszyn ze Squidem (100% użycia CPU na każdej) jedynie 3 maszynami z Varnishem (90% użycia CPU na każdej)
- Mozilla po wykorzystaniu Varnish Cache zmniejszyła czas ładowania stron średnio o 2.2 sekundy, zwiększając jednocześnie "download conversion" o 15.4%
- zdaniem autorów Varnish będzie działać tak szybko, jak szybkie mamy połączenie oraz jak szybka są implementacje *pthreads* (POSIX Threads) oraz *malloc*'a na danej maszynie
- obecnie Varnish Cache wykorzystywany jest między innymi przez:
  - Facebook
  - Tumblr
  - Twitter
  - LinkedIn
  - vimeo
  - Verdens Gang
  - Heroku

# Instalacja

### Wymagane zależności

- autotools-dev
- automake1.9
- libtool
- autoconf
- libncurses-dev
- xsltproc
- groff-base
- libpcre3-dev
- pkg-config

### Instalacja na Debianie

- curl http://repo.varnish-cache.org/debian/GPG-key.txt | apt-key add -
- echo "deb http://repo.varnish-cache.org/debian/ wheezy varnish-3.0" >> /etc/apt/sources.list
- apt-get update
- apt-get install varnish

### Podstawowa konfiguracja

Varnish Cache korzysta z minijęzyka zwanego VCL, odrobinę podobnego do C. Pozwala on na zmiany w nagłówkach zapytań i odpowiedzi oraz kierowanie requestu gdzie trzeba oraz dodatkowe akcje takie jak na przykład purgowanie obiektów w cache. Pliki VCL mogą być przeładowywane w locie dzięki czemu nie traci się cache przy zmianie ustawień. Podczas ładowania konfiguracji pliki VCL tłumaczone są do C, kompilowane i ładowane bezpośrednio do głównego programu.

Należy pamiętać, że Varnish Cache przy standardowej konfiguracji nie będzie cache'ował dokumentów, które zwracają pliki cookie!

Edytujemy plik /etc/varnish/default.vcl:

```
backend default {
    .host = "127.0.0.1";
    .port = "80";
    .first_byte_timeout = 180s;
    .connect_timeout = 45s;
```

}

Powyższa konfiguracja tworzy nowy backendowy serwer Varnisha o nazwie default, który będzie pobierać treści z adresu 127.0.0.1:80, timeout przy łączeniu wynosi 45s, a użytkownik otrzyma błąd 503 dopiero po 180 kolejnych sekundach (łącznie 225s).

### Dodawanie plików do cache'owania

Poniższa reguła dodaje pliki gif, jpg, swf i css do backendu o nazwie default (zdefiniowany powyżej), jednocześnie usuwając ustawione ciasteczka.

```
sub vcl_recv {
    if (req.url ~ "\.(gif|jpg|swf|css)$") {
        unset req.http.cookie;
        set req.backend = default;
    }
}
```

#### Uruchomienie

varnishd -s malloc,1G -T 127.0.0.1:2000 -a 0.0.0.0:8080

- -s malloc,1G Varnish będzie cache'ować dane w 1GB pamięci operacyjnej
- -T 127.0.0.1:2000 otwieramy prosty tekstowy interfejs na adresie 127.0.0.1:2000
- -a 0.0.0.0:8080 akceptujemy połączenia przychodzące na adresie 0.0.0.0:8080

Zamiast wpisywać polecenie z ręki możemy zmienić skrypt startowy znajdujący się w /etc/default/varnish (zmienna DAEMON\_OPTS).

Przeładowanie zmian przy pomocy service varnish restart

#### Logi

Varnish nie zapisuje logów na dysk, lecz trzyma je w pamięci (ich część). W każdej chwili możemy się podłączyć i zobaczyć logi przy użyciu polecenia varnishlog

#### Przykładowy log

 11 SessionOpen c 127.0.0.1 58912 0.0.0.0:8080

 11 ReqStart c 127.0.0.1 58912 595005213

 11 RxRequest c GET

 11 RxURL c /

 11 RxProtocol c HTTP/1.1

 11 RxHeader c Host: localhost:8080

 11 RxHeader c Connection: keep-alive

### Prosty load balancer

```
backend node1 {
.host = "node1";
 .port = "8080";
}
backend node2 {
.host = "node2";
 .port = "8080";
}
backend node3 {
 .host = "node3";
 .port = "8080";
}
backend node4 {
.host = "node4";
 .port = "8080";
}
director nodes round-robin {
{.backend = node1;}
{.backend = node2; }
 {.backend = node3;}
```

```
{ .backend = node4 ; }
}
sub vcl_recv {
  set req.backend = nodes;
}
sub vcl_hash {
  hash_data(req.url);
  return (hash);
}
```

# Zadania na ćwiczenia

- 1. Zapoznaj się z dokumentacją Varnish Cache oraz przykładowymi plikami VCL (przydatne odnośniki poniżej).
- 2. Zainstaluj i skonfiguruj serwer Varnish Cache tak, żeby działał ze skonfigurowanym na wcześniejszych zajęciach serwerem Apache.
- 3. Zainstaluj pewną aplikację na serwerze (Drupal, Wordpress, jakieś forum).
- 4. Zmień pliki VCL serwera Varnish, tak aby cache'ował potrzebne pliki.
- 5. Sprawdź wydajność swojego serwera przy pomocy narzędzia ApacheBench.
- 6. Wyłącz serwer Varnish Cache, ponownie sprawdź wydajność i porównaj wyniki.

# Przydatne linki

- <u>https://www.varnish-cache.org/docs/3.0/</u>
- https://www.varnish-cache.org/docs/3.0/tutorial/index.html
- <u>https://www.varnish-cache.org/trac/wiki/VCLExamples</u>
- <u>https://www.varnish-software.com/products-services/varnish-cache</u>
- <u>https://www.varnish-cache.org/about</u>
- https://www.varnish-cache.org/vmods
- <u>https://github.com/varnish/Varnish-Cache</u>
- <u>https://www.digitalocean.com/community/articles/how-to-install-and-configure-varnish-wi</u> <u>th-apache-on-ubuntu-12-04--3</u>
- <u>http://www.euperia.com/website-performance-2/setting-up-varnish-with-apache-tutorial/2</u> 99
- <u>http://cainmanor.com/tech/how-to-use-varnish-cache-with-wordpress/</u>
- http://dev.theladders.com/2013/05/varnish-in-five-acts/

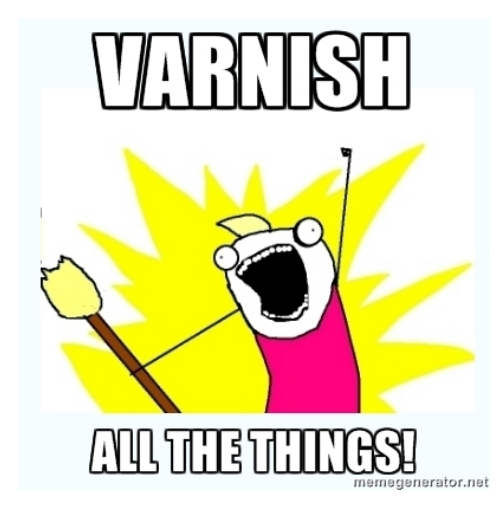